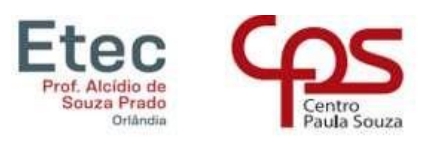

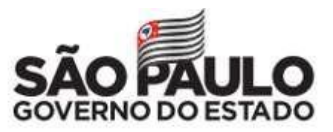

## Acessando o NSA com login e senha

- 1. Acessar o site: www.nsa.cps.sp.gov.br
- 2. Escolher a opção entrar como: RESPONSÁVEL
- Código da Etec: 025
- 4. Preencher o login: (RM do aluno) e a senha
- 5. Clicar em: "Não sou um robô
- 6. Clicar em: Entrar

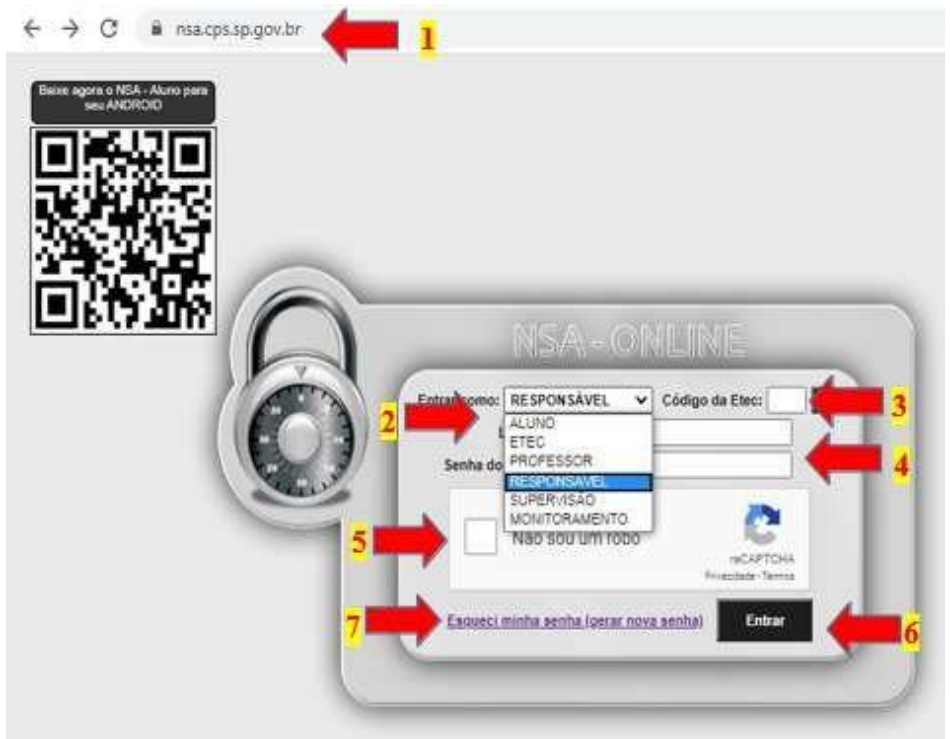

## Não sei meu login e senha.

- 1. Acessar o site: www.nsa.cps.sp.gov.br
- 2. Clicar em: "Esqueci minha senha (gerar nova senha)"
- 3. Selecionar Enviar como: RESPONSÁVEL
- 4. Preencher o código da Etec: 025 \_
- 5. Digitar o CPF do aluno \_
- 6. Clicar em "Não sou um robô"
- 7. Clicar em ENVIAR

Será enviado um e-mail para o responsável, desde que cadastrado no NSA, com as orientações de recuperação de senha.

Caso o RESPONSÁVEL ainda não tenha, ou tenha dúvidas se o seu e-mail está cadastrado no NSA, pode enviar um e-mail para <u>e025.secretaria@etec.sp.gov.br</u>, informando o nome completo do aluno e do responsável, solicitando a informação e o e-mail a ser cadastrado.

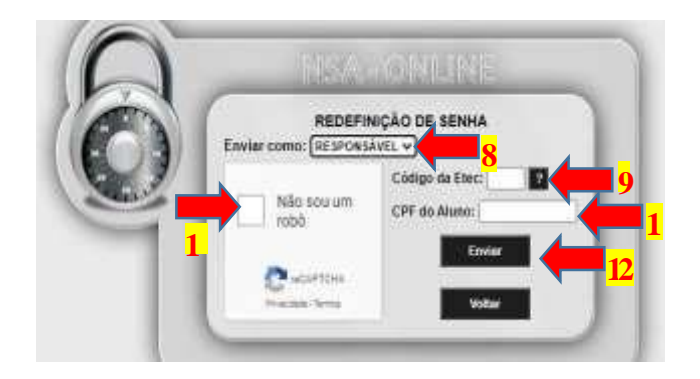

Ensejando ter colaborado, agradeço!

Wilton César da Silva Diretor de Serviço – Área Acadêmica